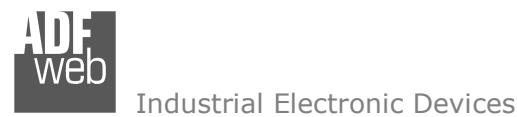

# <mark>User M</mark>anual

Revision 1.002 English

## M-Bus Wireless / Modbus Slave -Converter

(Order Code: HD67082-B2-169MHz-0, HD67082-B2-868MHz-0, HD67082-B2-169MHz-20, HD67082-B2-868MHz-20, HD67082-B2-169MHz-40, HD67082-B2-868MHz-40, HD67082-B2-169MHz-80, HD67082-B2-868MHz-80) HD67082-B2-169MHz-160, HD67082-B2-868MHz-160, HD67082-B2-169MHz-250, HD67082-B2-868MHz-250)

For Website information: www.adfweb.com?Product=HD67082

#### For Price information:

www.adfweb.com?Price=HD67082-B2-169MHz-0 www.adfweb.com?Price=HD67082-B2-868MHz-0 www.adfweb.com?Price=HD67082-B2-169MHz-20 www.adfweb.com?Price=HD67082-B2-868MHz-20 www.adfweb.com?Price=HD67082-B2-169MHz-40 www.adfweb.com?Price=HD67082-B2-868MHz-40 www.adfweb.com?Price=HD67082-B2-169MHz-80 www.adfweb.com?Price=HD67082-B2-868MHz-80 www.adfweb.com?Price=HD67082-B2-169MHz-160 www.adfweb.com?Price=HD67082-B2-868MHz-160 www.adfweb.com?Price=HD67082-B2-868MHz-160 www.adfweb.com?Price=HD67082-B2-868MHz-160 www.adfweb.com?Price=HD67082-B2-868MHz-250 www.adfweb.com?Price=HD67082-B2-868MHz-250

#### **Benefits and Main Features:**

- Very easy to configure
- Triple electrical isolation
- Temperature range: -40°C/85°C (-40°F/185°F)

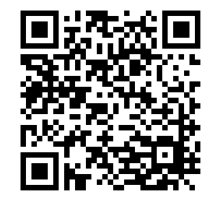

User Manual

## User Manual M-Bus Wireless / Modbus Slave

Document code: MN67082\_ENG Revision 1.002 Page 1 of 42

#### For others M-Bus products see also the following link:

Converter M-Bus Wireless to www.adfweb.com?Product=HD67083 www.adfweb.com?Product=HD67084

(Modbus TCP Slave) (Ethernet)

Converter M-Bus to www.adfweb.com?Product=HD67021 www.adfweb.com?Product=HD67022

(RS232) (RS485)

Analyzer / Scanner /Sniffer M-Bus www.adfweb.com?Product=HD67031

Isolator/Repeater M-Bus www.adfweb.com?Product=HD67032M

Gateway M-Bus / Modbus RTUwww.adfweb.com?Product=HD67029M-232(on RS232)www.adfweb.com?Product=HD67029M-485(on RS485)

Gateway M-Bus / Modbus TCP www.adfweb.com?Product=HD67044

Gateway M-Bus / PROFIBUS www.adfweb.com?Product=HD67053M

Gateway M-Bus Concentrator www.adfweb.com?Product=HD67054M

Gateway M-Bus Slave / Modbus RTU master www.adfweb.com?Product=HD67059M-232

Do you have an your customer protocol? www.adfweb.com?Product=HD67003

Do you need to choose a device? do you want help? www.adfweb.com?Cmd=helpme ADF web

Industrial Electronic Devices

#### **INDEX:**

|                                        | Page |
|----------------------------------------|------|
| INDEX                                  | 2    |
| UPDATED DOCUMENTATION                  | 2    |
| REVISION LIST                          | 2    |
| WARNING                                | 2    |
| TRADEMARKS                             | 2    |
| SECURITY ALERT                         | 3    |
| EXAMPLE OF CONNECTION                  | 4    |
| CONNECTION SCHEME                      | 5    |
| CHARACTERISTICS                        | 7    |
| CONFIGURATION                          | 7    |
| POWER SUPPLY                           | 8    |
| FUNCTION MODES                         | 9    |
| LEDS                                   | 10   |
| RS485                                  | 11   |
| ETHERNET (PROGRAMMING PORT)            | 12   |
| wM-BUS                                 | 12   |
| M-BUS                                  | 13   |
| USE OF COMPOSITOR SW67082              | 14   |
| NEW CONFIGURATION / OPEN CONFIGURATION | 15   |
| SOFTWARE OPTIONS                       | 16   |
| SET COMMUNICATION                      | 17   |
| M-BUS                                  | 18   |
| MANUFACTURER SPECIFIC DATA             | 35   |
| UPDATE DEVICE                          | 36   |
| MECHANICAL DIMENSIONS                  | 38   |
| ORDERING INFORMATIONS                  | 39   |
| ACCESSORIES                            | 40   |
| DISCLAIMER                             | 41   |
| OTHER REGULATIONS AND STANDARDS        | 41   |
| WARRANTIES AND TECHNICAL SUPPORT       | 42   |
| RETURN POLICY                          | 42   |

User Manual M-Bus Wireless / Modbus Slave

Document code: MN67082\_ENG Revision 1.002 Page 2 of 42

#### **UPDATED DOCUMENTATION:**

Dear customer, we thank you for your attention and we remind you that you need to check that the following document is:

- Updated
- ✤ Related to the product you own

To obtain the most recently updated document, note the "document code" that appears at the top right-hand corner of each page of this document.

With this "Document Code" go to web page <u>www.adfweb.com/download/</u> and search for the corresponding code on the page. Click on the proper "Document Code" and download the updates.

#### **REVISION LIST:**

| Revision | Date       | Author | Chapter | Description   |
|----------|------------|--------|---------|---------------|
| 1.000    | 03/03/2013 | Fl     | All     | First Release |
| 1.001    | 25/03/2015 | Ff     | All     | Revision      |
| 1.002    | 07/04/2015 | Ff     | All     | Revision      |
|          |            |        |         |               |

#### WARNING:

ADFweb.com reserves the right to change information in this manual about our product without warning.

ADFweb.com is not responsible for any error this manual may contain.

#### **TRADEMARKS:**

All trademarks mentioned in this document belong to their respective owners.

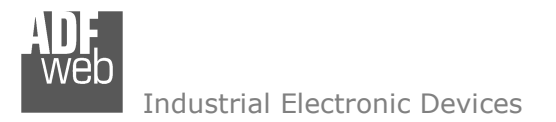

Document code: MN67082\_ENG Revision 1.002 Page 3 of 42

#### **SECURITY ALERT:**

#### **GENERAL INFORMATION**

To ensure safe operation, the device must be operated according to the instructions in the manual. When using the device, legal and safety regulation are required for each individual application. The same applies also when using accessories.

#### **INTENDED USE**

Machines and systems must be designed so the faulty conditions do not lead to a dangerous situation for the operator (i.e. independent limit switches, mechanical interlocks, etc.).

#### **QUALIFIED PERSONNEL**

The device can be used only by qualified personnel, strictly in accordance with the specifications. Qualified personnel are persons who are familiar with the installation, assembly, commissioning and operation of this equipment and who have appropriate qualifications for their job.

#### **RESIDUAL RISKS**

The device is state-of-the-art and is safe. The instruments can represent a potential hazard if they are inappropriately installed and operated by untrained personnel. These instructions refer to residual risks with the following symbol:

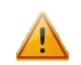

This symbol indicates that non-observance of the safety instructions is a danger for people that could lead to serious injury or death and / or the possibility of damage.

#### **CE** CONFORMITY

The declaration is made by our company. You can send an email to <u>support@adfweb.com</u> or give us a call if you need it.

## User Manual M-Bus Wireless / Modbus Slave

Document code: MN67082\_ENG Revision 1.002 Page 4 of 42

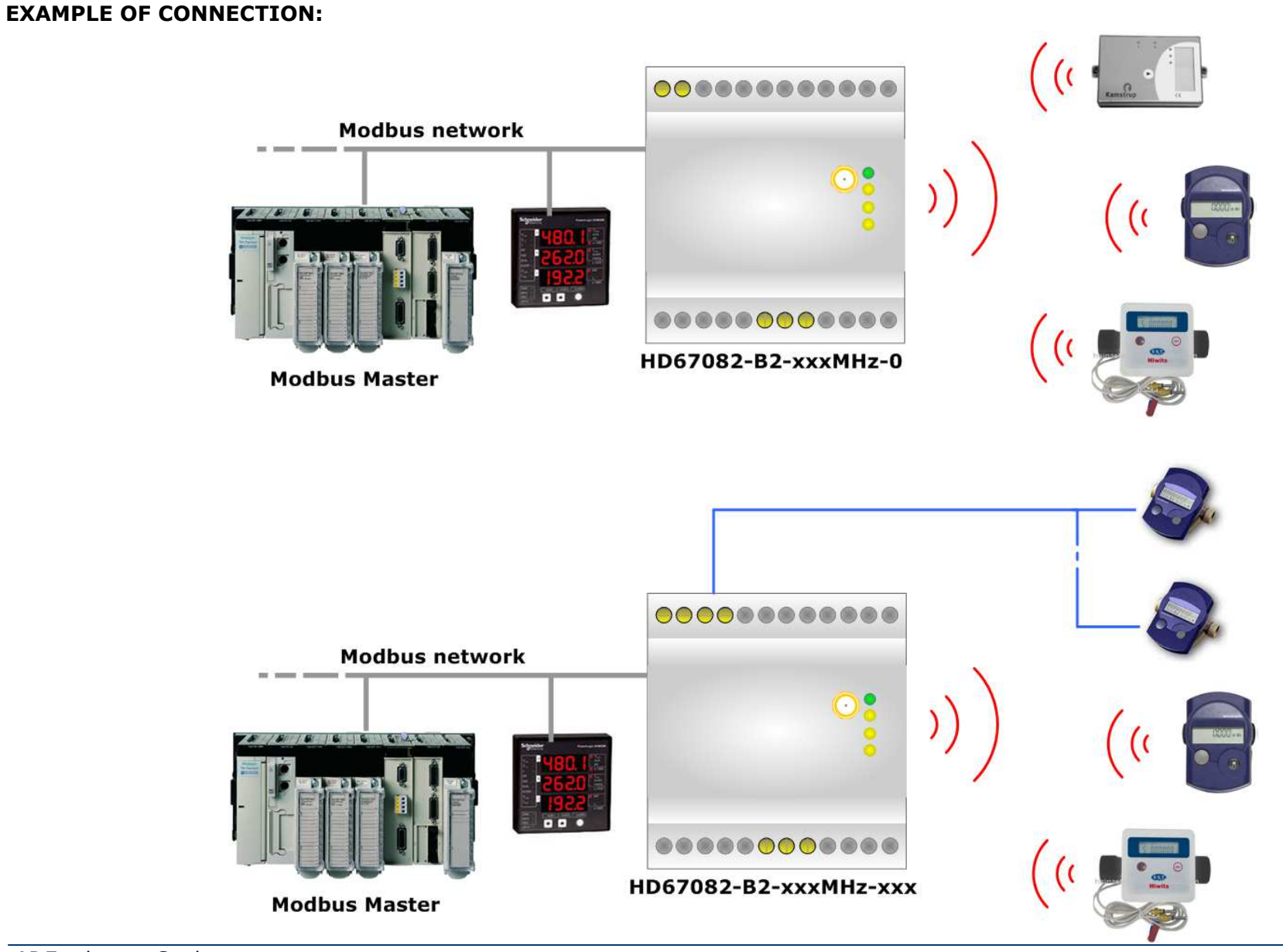

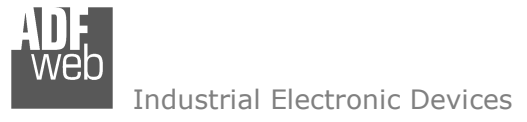

Document code: MN67082\_ENG Revision 1.002 Page 5 of 42

#### **CONNECTION SCHEME:**

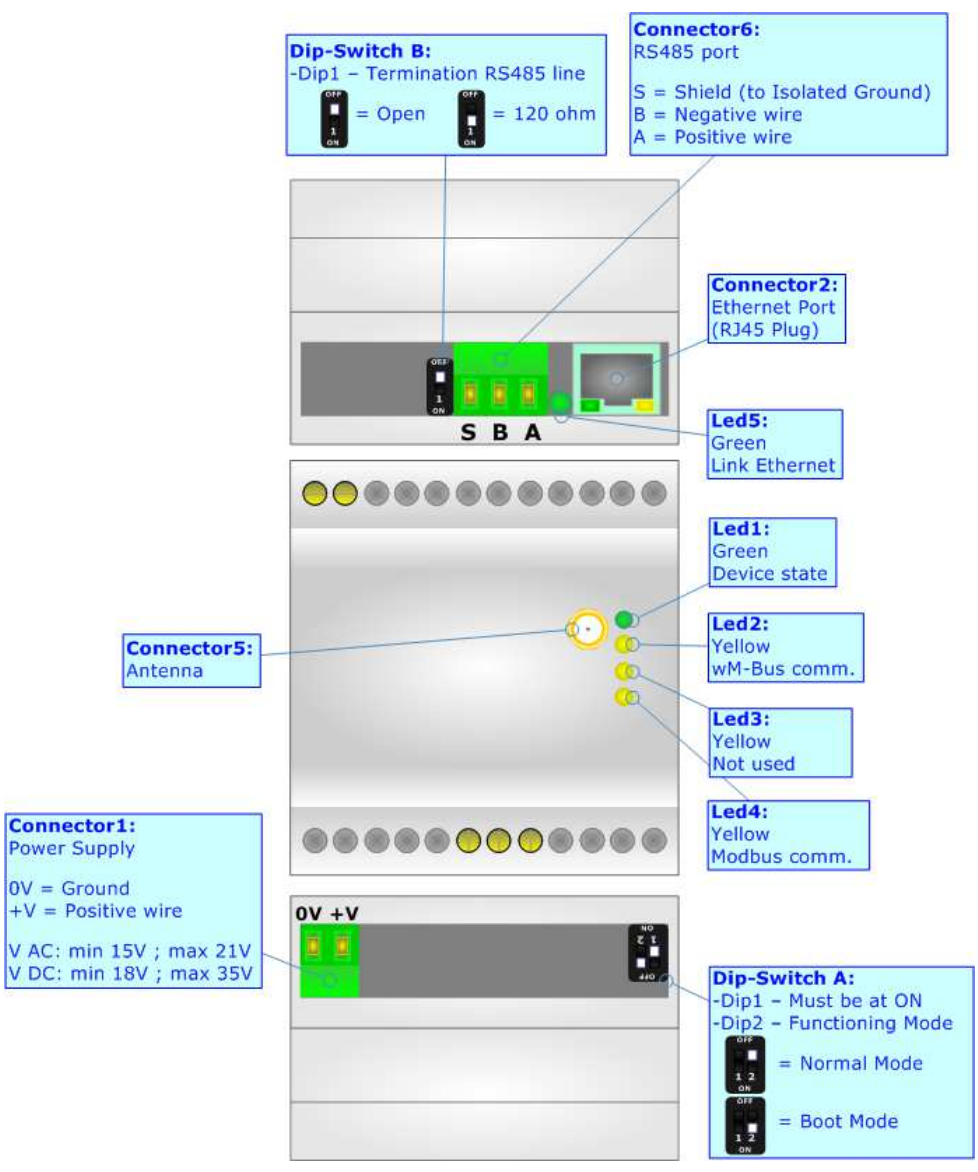

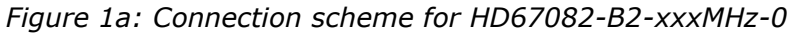

Document code: MN67082 ENG Revision 1.002 Page 6 of 42

Connector6: **Dip-Switch B:** RS485 port -Dip1 - Termination RS485 line S = Shield (to Isolated Ground) Ŗ = 120 ohm B = Negative wire Open 1 A = Positive wire Connector2: Ethernet Port (RJ45 Plug) Led5: SBA Green Link Ethernet ....... Led1: Green Device state Led2: Connector5: Yellow wM-Bus comm. Antenna Led3: Yellow M-Bus comm. Led4: Connector1: Yellow Power Supply Modbus comm. 0V = Ground +V = Positive wire 0V + V NO 2 1 440 V AC: min 15V ; max 21V V DC: min 18V ; max 35V **Dip-Switch A:** -Dip1 - Must be at ON Connector3: -Dip2 - Functioning Mode Unpolarized M-Bus master = Normal Mode = Boot Mode 12

*Figure 1b: Connection scheme for HD67082-B2-xxxMHz-xxx* 

Industrial Electronic Devices

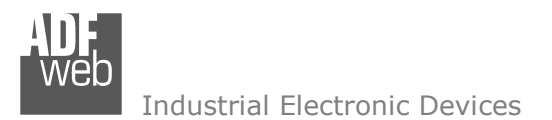

Document code: MN67082\_ENG Revision 1.002 Page 7 of 42

## CHARACTERISTICS:

The HD67082-B2-xxxMHz-0 and HD67082-B2-xxxMHz-xxx are converters from wM-Bus and M-Bus to Modbus Slave and vice-versa.

They allows the following characteristics:

- ✤ Electrical isolation between Serial and M-Bus;
- Baud Rate and Parity changeable with software;
- → Available wM-Bus frequency: 169 MHz or 868 MHz (in relation to the order code);
- Mountable on 35mm Rail DIN;
- ✤ Wide power supply input range: 15...21V AC or 18...35V DC;
- ➡ Wide temperature range: -40°C / 85°C [-40°F / +185°F].

#### **CONFIGURATION:**

You need Compositor SW67082 software on your PC in order to perform the following:

- Define the parameter of Modbus;
- Define the parameter of M-Bus line;
- Define the parameter of wM-Bus line;
- Define which M-Bus variables are readable on Modbus;
- Update the device.

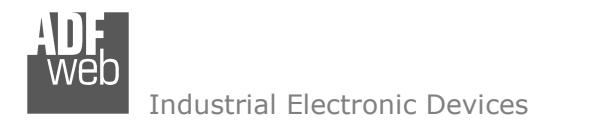

Document code: MN67082\_ENG Revision 1.002 Page 8 of 42

## **POWER SUPPLY:**

The devices can be powered at 15...21V AC and 18...35V DC. The consumption depends to the code of the device. For more details see the two tables below.

| VAC 🔨 |      | VDC  |      |
|-------|------|------|------|
| Vmin  | Vmax | Vmin | Vmax |
| 15V   | 21V  | 18V  | 35V  |

Consumption at 24V DC:

| Device              | [W/VA] |
|---------------------|--------|
| HD67082-B2-xxxMHz-0 | 3.5    |

| Device                | No Load [W/VA] | Full Load [W/VA]* |
|-----------------------|----------------|-------------------|
| HD67082-B2-xxxMHz-20  |                | 4                 |
| HD67082-B2-xxxMHz-40  |                | 5                 |
| HD67082-B2-xxxMHz-80  | 3.5            | 8                 |
| HD67082-B2-xxxMHz-160 |                | 14                |
| HD67082-B2-xxxMHz-250 |                | 30                |

\* This value is with all the Slave M-Bus devices of the code (20, 40, 80, 160, 250) connected to the line (wired side)

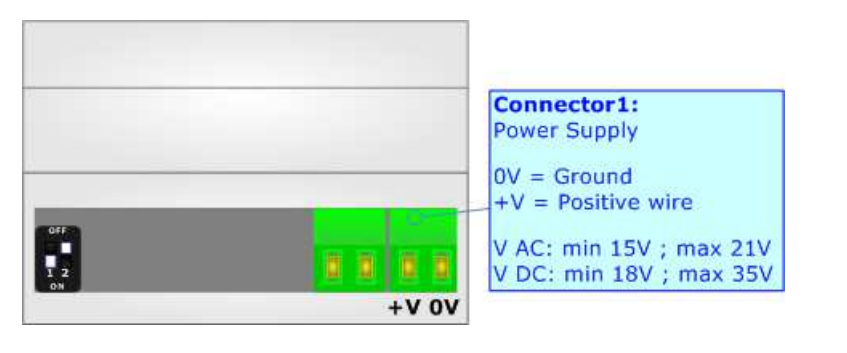

## Caution: Not reverse the polarity power

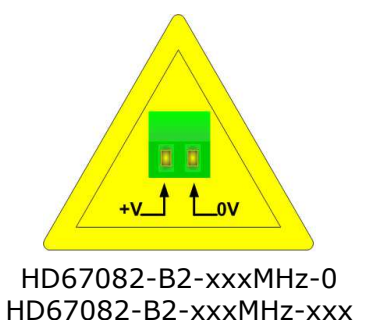

ADFweb.com S.r.l.

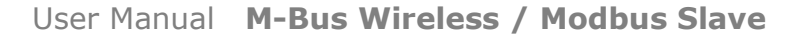

Document code: MN67082\_ENG Revision 1.002 Page 9 of 42

#### **FUNCTION MODES:**

The device has got two functions mode depending of the position of the 'Dip1 of Dip-Switch A':

- ✤ The first, with `Dip1 of Dip-Switch A' at `OFF" position, is used for the normal working of the device;
- ✤ The second, with 'Dip1 of Dip-Switch A' at "ON" position, is used for uploading the Project and/or Firmware.

For the operations to follow for the updating, see 'UPDATE DEVICE' section.

According to the functioning mode, the LEDs will have specifics functions, see 'LEDS' section.

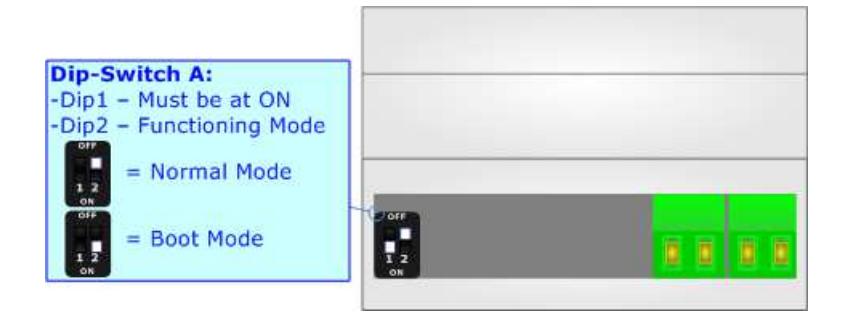

Warning: Dip2 of Dip Switch

Dip2 of 'Dip-Switch A' must be at ON position to work even if the Ethernet cable isn't inserted.

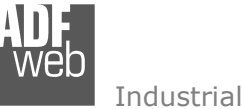

Document code: MN67082\_ENG Revision 1.002 Page 10 of 42

## LEDS:

The device has got five LEDs that are used to give information of the functioning status. The various meanings of the LEDs are described in the table below.

| LED                                                            | Normal Mode                                                                 | Boot Mode                                                        |
|----------------------------------------------------------------|-----------------------------------------------------------------------------|------------------------------------------------------------------|
| 1: Device state (green)                                        | Blinks slowly (~1Hz)                                                        | Blinks quickly                                                   |
| 2: wM-Bus comm.<br>(green)                                     | Blinks quickly when data on wM-Bus arrives                                  | Blinks quickly                                                   |
| 3: M-Bus comm. (green)<br>(only for HD67082-B2-<br>xxxMHz-xxx) | Blinks quickly when a reply to a M-<br>Bus request arrives                  | Blinks quickly                                                   |
| 4: Modbus comm.                                                | Changes state when a Modbus request arrives                                 | Blinks quickly                                                   |
| 5: Link Ethernet (green)                                       | <b>ON:</b> Ethernet cable connected <b>OFF:</b> Ethernet cable disconnected | ON: Ethernet cable connected<br>OFF: Ethernet cable disconnected |

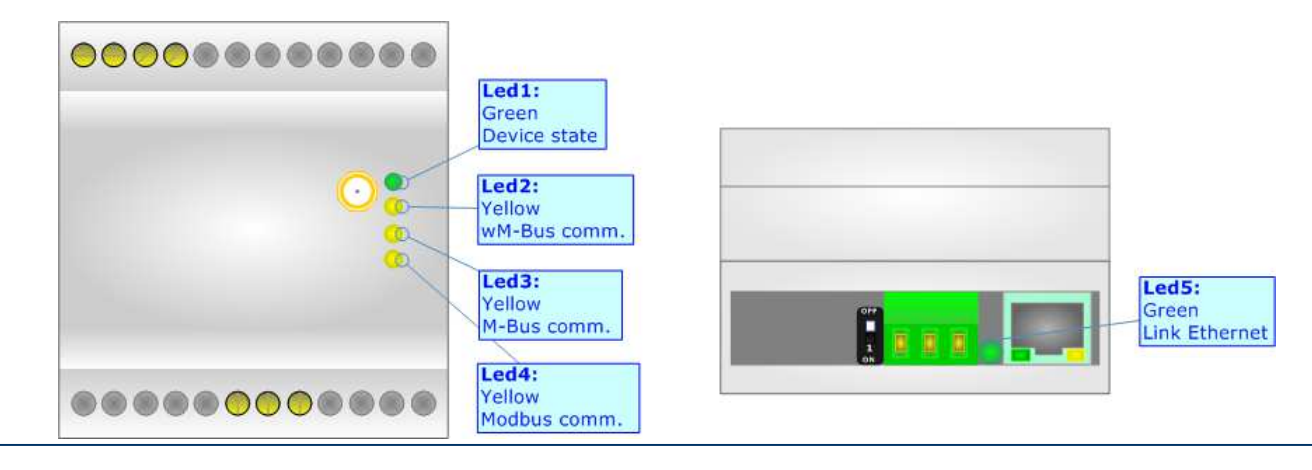

ADFweb.com S.r.l.

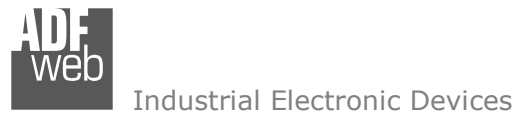

Document code: MN67082\_ENG Revision 1.002 Page 11 of 42

## RS485:

To terminate the RS485 line with a 220 $\Omega$  resistor it is necessary to put ON dip 1, like in figure.

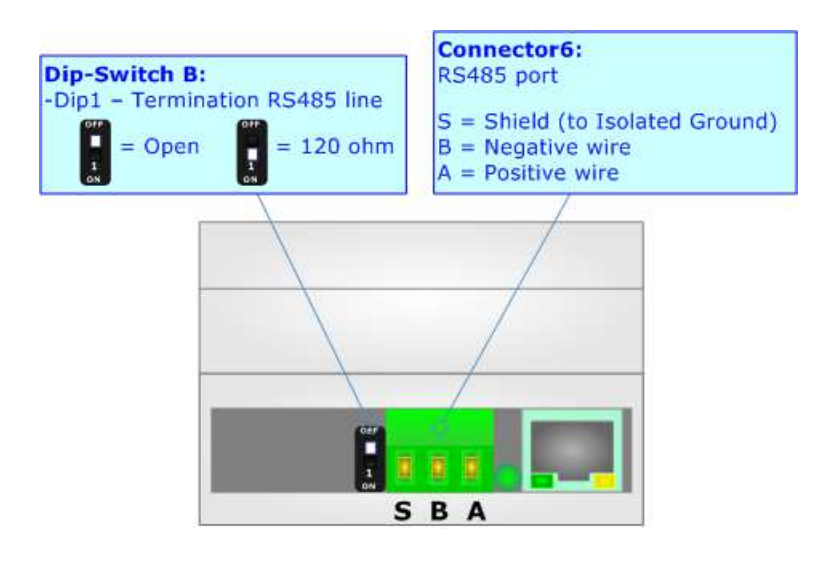

The maximum length of the cable should be 1200m (4000 feet).

Here some codes of cables:

- Belden: p/n 8132 2x 28AWG stranded twisted pairs conductor + foil shield + braid shield;
- Belden p/n 82842 2x 24AWG stranded twisted pairs conductor + foil shield + braid shield;
- Tasker: p/n C521 1x 24AWG twisted pair conductor + foil shield + braid shield;
- ✤ Tasker: p/n C522 2x 24AWG twisted pairs conductor + foil shield + braid shield.

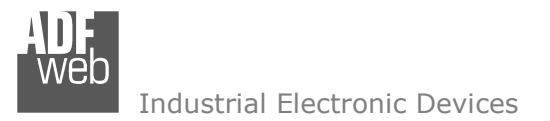

Document code: MN67082\_ENG Revision 1.002 Page 12 of 42

## ETHERNET (PROGRAMMING PORT):

The Ethernet ports are used for for programming the device.

The Ethernet connection must be made using Connector2 of HD67082-B2-xxxMHz-0 or HD67082-B2-xxxMHz-xxx with at least a Category 5E cable. The maximum length of the cable should not exceed 100m. The cable has to conform to the T568 norms relative to connections in cat.5 up to 100 Mbps. To connect the device to an Hub/Switch is recommended the use of a straight cable, to connect the device to a PC/PLC/other is recommended the use of a cross cable.

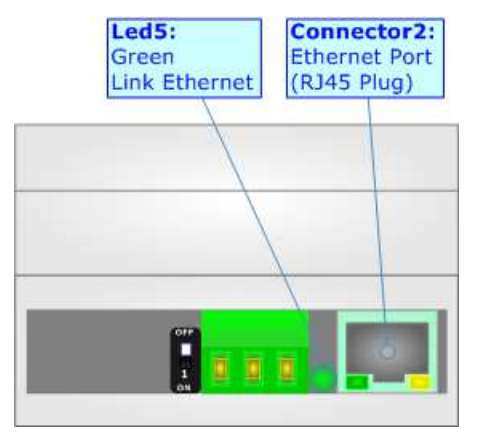

#### WM-BUS:

The standards of wM-Bus are specified in EN 13757-4. The signal is @ 868Mhz or 169 MHz (in relation to the order code). Our converter supports wM-Bus Mode S1 and Mode T1. The Antenna connector is a SMA Female ('Female Outer Shell' and 'Female Receptacle') so the Antenna must have a SMA Male connector.

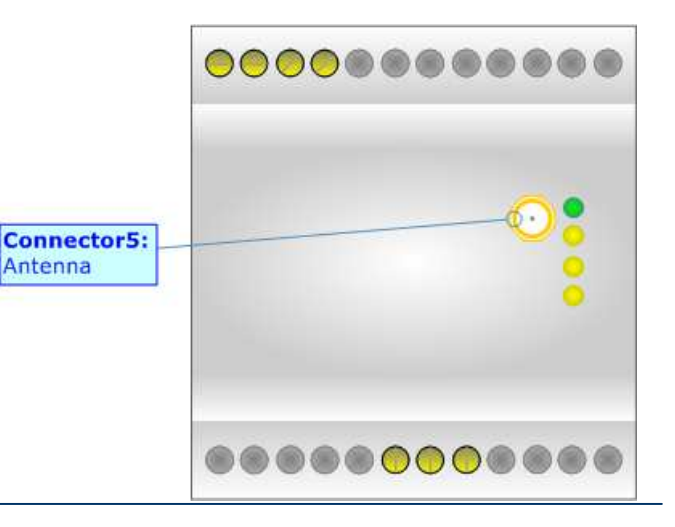

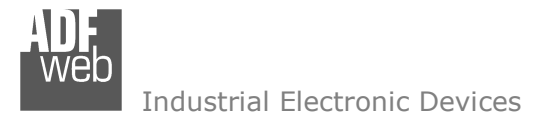

Document code: MN67082\_ENG Revision 1.002 Page 13 of 42

## M-BUS:

The M-Bus is a unpolarized bus.

A two wire standard telephone cable (JYStY N\*2\*0.8 mm) is used as the transmission medium for the M-Bus. The maximum distance between a slave and the repeater is 350m; this length corresponds to a cable resistance of up  $29\Omega$ . This distance applies for the standard configuration having Baud rates between 300 and 9600 Baud, and a maximum of 250 slaves. The maximum distance can be increased by limiting the Baud rate and using fewer slaves, but the bus voltage in the space state must at no point in a segment fall below 12V, because of the remote powering of the slaves. In the standard configuration the total cable length should not exceed 1000m, in order to meet the requirement of a maximum cable capacitance of 180nF. (*Taken from M-Bus specifics*)

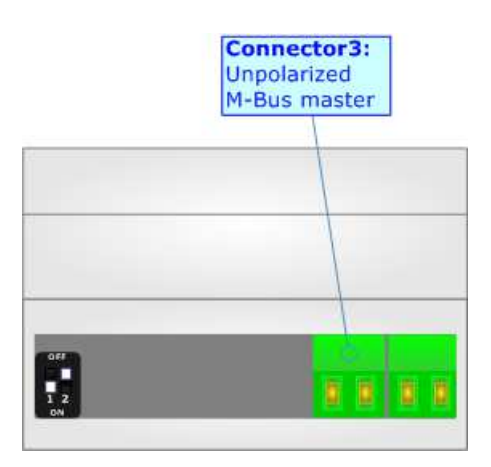

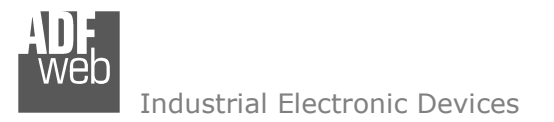

Document code: MN67082\_ENG Revision 1.002 Page 14 of 42

#### **USE OF COMPOSITOR SW67082:**

To configure the Converter, use the available software that runs with Windows called SW67082. It is downloadable from the site <u>www.adfweb.com</u> and its operation is described in this document (*this manual is referenced to the last version of the software present on our web site*). The software works with MSWindows (XP, Vista, Seven, 8; 32/64bit).

When launching the SW67082, the window below appears (Fig. 2).

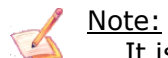

It is necessary to have installed .Net Framework 4.

| UDF<br>WED                                           | ADFweb.com - Config                     | urator SW67082 - wM-Bus | / M-Bus / Modbus Slave |
|------------------------------------------------------|-----------------------------------------|-------------------------|------------------------|
| SW67082<br>wM-Bus / M-Bus / Modbus Slave - Converter |                                         |                         |                        |
| Begin                                                | Opened Configuration of the<br>Example1 |                         |                        |
| Step 1                                               | New Configuration                       | Dpen Configuration      | ]                      |
| Step 2                                               | Set Communication                       |                         |                        |
| Step 3                                               | M-Bus Access                            |                         |                        |
| Step 4                                               | 🔆 Update Device                         |                         | www.ADFweb.com         |
|                                                      |                                         |                         |                        |
|                                                      |                                         |                         |                        |
|                                                      |                                         |                         |                        |

Figure 2: Main window for SW67082

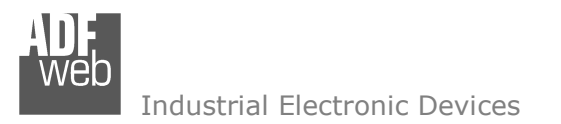

## **NEW CONFIGURATION / OPEN CONFIGURATION:**

The "New Configuration" button creates the folder which contains the entire device's configuration.

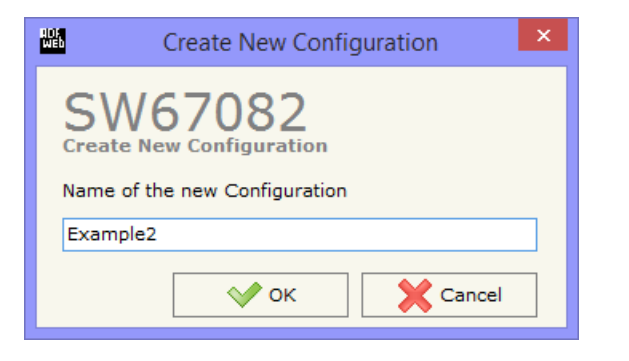

A device's configuration can also be imported or exported:

- To clone the configurations of a Programmable "M-Bus Wireless / Modbus Slave -Converter" in order to configure another device in the same manner, it is necessary to maintain the folder and all its contents;
- To clone a project in order to obtain a different version of the project, it is sufficient to duplicate the project folder with another name and open the new folder with the button "Open Configuration".

| ADE<br>Web | Open Configuration 🛛 🗖 🗙                                                      |
|------------|-------------------------------------------------------------------------------|
|            | SW67082<br>Open an Existing Configuration<br>List of Avaliable Configurations |
|            | Example1<br>Example2<br>Example3                                              |
|            | OK Cancel                                                                     |

## User Manual M-Bus Wireless / Modbus Slave

Document code: MN67082\_ENG Revision 1.002 Page 15 of 42

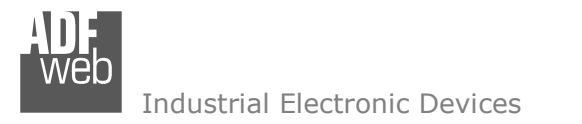

Document code: MN67082\_ENG Revision 1.002 Page 16 of 42

#### **SOFTWARE OPTIONS:**

By pressing the "**Settings**" () button there is the possibility to change the language of the software and check the updatings for the compositor.

In the section "Language" it is possible to change the language of the software.

|                             | Software Options    | × |
|-----------------------------|---------------------|---|
| SW67082<br>Software Options |                     |   |
| Enable Internet Connection  |                     |   |
| Check Software Update       | at Start of Program |   |
| Check Available U           | pdate               |   |
|                             |                     |   |
|                             |                     |   |
|                             |                     |   |
|                             |                     |   |
| 🗸 ок 🛛 🗶 с                  | ancel               |   |

|                             | Software Options × |
|-----------------------------|--------------------|
| SW67082                     |                    |
| Language Connection Options |                    |
| Selected Language :         |                    |
| English                     |                    |
|                             | Page 1 / 1         |
| ОК ХС                       | Cancel             |

In the section "Connection Options", it is possible to check if there are some updatings of the software compositor in ADFweb.com website. Checking the option "**Check Software Update at Start of Program**", the SW67082 check automatically if there are updatings when it is launched.

ADFweb.com S.r.l.

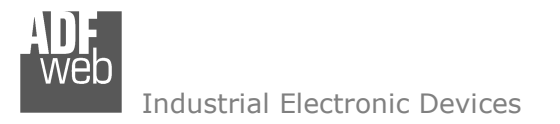

Document code: MN67082\_ENG Revision 1.002 Page 17 of 42

#### SET COMMUNICATION:

This section define the fundamental communication parameters of buses, Modbus, M-Bus and wM-Bus.

By Pressing the "**Set Communication**" button from the main window for SW67082 (Fig. 2) the window "Set Communication" appears (Fig. 3). The window is divided in four sections.

In the section "Select Device" it is possible to select the type of converter (M-Bus port present or not).

The means of the fields for "Modbus Slave" are:

- In the field "Serial" is possible to select the serial used for the Modbus Communication (fixed to RS485);
- In the field "Baudrate" it is possible to select the baudrate of the Modbus line;
- + In the field "Parity" it is possible to select the parity of the Modbus line;
- ✤ In the field "ID Device" it is possible to set the Modbus ID to assign to the converter.

The means of the fields for "wM-Bus" are:

- In the field "Mode" it is possible to select the Communication Mode (S1 or T1 for 868 MHz version and N1 or N2 for 169 MHz version) used for the M-Wireless Communication;
- In the field "Radio Channel" it is possible to define the Radio Channel used for the wM-Bus communication (only for 169 MHz version).

The means of the fields for "M-Bus" are (present only if the M-Bus port is "Present"):

- In the field "Baudrate" it is possible to select the baudrate of the M-Bus line;
- In the field "Parity" it is possible to select the parity of the line;
- If the field "M-Bus Polls" it is possible to select the how the M-Bus polls are sent (fixed to "Cyclic");
- In the field "Node State value when slave device is not present" it is possible to insert the value to assign to the "Node State" when the Gateway doesn't find the interrogated M-Bus slave.

| NDF<br>Web                           | Set Comn            | nunication                            | ×   |  |
|--------------------------------------|---------------------|---------------------------------------|-----|--|
| SW67082<br>Set Communication Setting |                     |                                       |     |  |
| Select Device                        |                     |                                       | X   |  |
| M-Bus on V                           | Vire                | Present 🗸                             | · _ |  |
| Modbus Sla                           | ve                  |                                       | X   |  |
| Serial                               | RS232               | ·                                     | · _ |  |
| Baudrate                             | 115200              | · · · · · · · · · · · · · · · · · · · | •   |  |
| Parity                               | NONE                | · · · · · · · · · · · · · · · · · · · |     |  |
| ID Device                            | 1                   |                                       |     |  |
| wM-Bus                               |                     |                                       | X   |  |
| Mode                                 | S1                  | ·                                     | -   |  |
| Radio Char                           | nnel                | 1a @ 4800 bps 🕠                       | •   |  |
| M-Bus                                |                     |                                       | X   |  |
| Baudrate                             | 300                 | ~                                     |     |  |
| Parity                               | EVEN                | v                                     | •   |  |
| M-Bus Polls                          | 3                   | Cyclic                                | •   |  |
| Delay for C                          | Cyclic (s)          | 100                                   |     |  |
| Node State<br>present                | value wher<br>0xFF  | n slave device is not                 |     |  |
| Ethernet                             |                     |                                       | R   |  |
| IP ADDRES                            | s                   |                                       |     |  |
| 192                                  | 192 . 168 . 2 . 141 |                                       |     |  |
| SUBNET Mask                          |                     |                                       |     |  |
| 255 . 255 . 255 . 0                  |                     |                                       |     |  |
| GATEWAY                              |                     |                                       |     |  |
| 192                                  | . 168 .             | 2.1                                   |     |  |
|                                      | √ ок                | Cance                                 | :1  |  |

Figure 3: "Set Communication" window

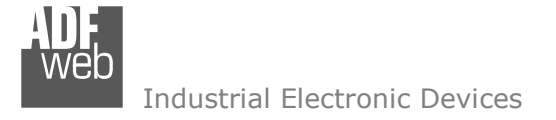

Document code: MN67082\_ENG Revision 1.002 Page 18 of 42

The means of the fields for "Ethernet" are (programming port):

- ✤ In the field "IP ADDRESS" insert the IP address that you want to give to the Converter;
- In the field "SUBNET Mask" insert the SubNet Mask;
- In the field "GATEWAY" insert the default gateway that you want to use. This feature can be enabled of disabled pressing the Check Box field.

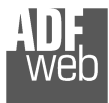

User Manual M-Bus Wireless / Modbus Slave

Document code: MN67082\_ENG Revision 1.002 Page 19 of 42

#### **M-BUS**

By Pressing the "M-Bus" button from the main window for SW67082 (Fig. 2) the window "M-Bus Network" appears (Fig. 4).

In the section "Nodes" it is possible to create the nodes of M-Bus line:

- ✤ In the field "Description" it is possible to write a short description of the node.
- ✤ In the field "M-Bus Type" it is possible to select if the node uses M-Bus (on wire) or wM-Bus.

#### SECTION NODES (M-BUS NODES):

- In order to create a new node it is necessary to select which address use, selecting "Primary ID" or "Secondary ID", to makes the requests and then insert the "Primary Address" (from 1 to 250) or the Secondary Address" (from 0 to 99999999) of M-Bus device.
- In the field "Node State" it is possible to insert an address Modbus that contain the Status of the M-Bus device. If you don't need to know this, put this register at 0.
- In the field "Identification Number" it is possible to insert an address Modbus that contain the Identification Number of the M-Bus device. You have to read two consecutive registers for knowing the value. If you don't need to know this, put this register at 0.
- If the field "Convert BCD in Integer Identification Num." is checked the Converter converts the Identification Number that is normally expressed in BCD in a Integer.
- In the field "Swap Identification Num." it is possible to select the swap mode of the Identification Number. If swap isn't necessary you have to select "None"; otherwise see the section "Swap Identification" (page 32) of this document for select the swap mode.
- If the field "Send SND\_NKE" is checked, the Converter send the "SND\_NKE" frame to start the communication.

| M-Bus N-                                                                                                    | etwork – 🗆                                                                                                    |
|----------------------------------------------------------------------------------------------------|----------------------------------------------------------------------------------------------------|
| M-Bus N         SW67082         M-Bus Network         ID 1 - test         ID 5 - test2         ID 10 1 - test3         WM-Bus Node - Address 0x34180610 - Wireless 1 | etwork                                                                                                    |
|                                                                                                    | Node State       0         Identification Number       0         Convert BCD in Integer Identification Num.       Swap Identification Num.         Swap Identification Num.       None         Send SND_NKE       Send Reset App.         Valiables List       By Type         Cut after 1       frames         Manufacturer Specific Data       0         Length (MSD) [1 - 241]       0         Offset (MSD) [0 - 240]       0 |
| V OK Cancel Mont Network                                                                                                    | MODIFY NODE                                                                                                    |

Figure 4a: "M-Bus Network" window

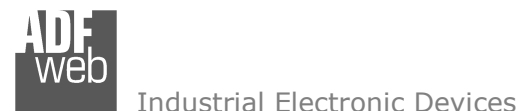

Document code: MN67082\_ENG Revision 1.002 Page 20 of 42

- ✤ In the field "Send Reset App." Is checked the Converter send the "Application Reset" command to the slave.
- In the field "Variables List" it is possible to select which type of variables definition to use. If is selected "By Type" it is necessary to fill all fields, in the section Variables, with the correct values; otherwise if "By Position" is selected you can insert the progressive number of the variable that you need (page 26 for more information).
- In the field "Cut after" it is possible to select after how many frames stops data requests. It is used when the slave has got many data frames and you don't need to read all them.
- In the field "Manufacturing Specific Data" is possible to insert the starting address Modbus from which you want to save the information of Manufacturer Specific (after DIF=0x0F or DIF=0x1F).
- In the field "Length (MSD) [1 241]" is possible to insert the length of the data you need to save.
- ✤ In the field "Offset (MSD) [0 240]" is possible to insert the offset from where save the data.
- ✤ For more information about "Manufacturer Specific Data" functions, see page 35.

After that, pressing the "ADD NODE" button, a new node appears in the left side of the window. In order to modify a created node it is necessary to select the desired node, change the wrong items and then press the "MODIFY NODE" button.

Document code: MN67082\_ENG Revision 1.002 Page 21 of 42

Industrial Electronic Devices

#### SECTION NODES (WM-BUS NODES):

- In the field "Manufacturer ID" it is necessary to define the Manufacturer ID of the wM-Bus node.
- In the field "Address" it is necessary to define the ID of the wM-Bus node.
- If the field "Version" it is necessary to define the version of the wM-Bus node.
- In the field "Device Type" it is possible to define the Type of the wM-Bus node.
- The field "Key Enable" is used to decode the M-Bus frame sent by the wM-Bus node if it uses encrypted communication. In the following 16 fields, you have to specify the key to decode the message.
- In the field "Node State" it is possible to insert an address Modbus that contain the Status of the wM-Bus device. If you don't need to know this, put this register at 0.
- In the field "Identification Number" it is possible to insert an address Modbus that contain the Identification Number of the wM-Bus device. You have to read two consecutive registers for knowing the value. If you don't need to know this, put this register at 0.
- If the field "Convert BCD in Integer Identification Num." is checked the Converter converts the Identification Number that is normally expressed in BCD in a Integer.

| IVI-DUS INCLV                                                                                        | vork      |                                                                                                    |                                                                                                    |                                                                                             |      |
|----------------------------------------------------------------------------------------------------|-----------|----------------------------------------------------------------------------------------------------|----------------------------------------------------------------------------------------------------|---------------------------------------------------------------------------------------------|------|
| SW67082<br>M-Bus Network                                                                             |           | ·                                                                                                    |                                                                                                    |                                                                                             |      |
| M-Bus Network<br>> ID 1 - test<br>> ID 10 - test3<br>> WM-Bus Node - Address 0x34180610 - Wireless 1 | Variables | ✓ Enable Node         Description       Wireless 1         M-Bus Type       Manufacturer ID         Address       Version         Device Type       Ø         ✓ Key Enable       Ø         ✓ Key Enable       Ø         ✓ Key 1       2         Key 3       2         Key 7       2         Key 9       2         Key 11       2         Key 13       2         Key 15       2         Node State       Identification Number         Convert BCD in Intege       Swap Identification Num.         Valiables List       MODIFY NODE | wM-Bus           0x14C5           0x34180           0           13           Key 2           Key 4           Key 6           Key 10           Key 12           Key 14           Key 16           0           0           r           Identified           By Type | 2<br>2<br>2<br>2<br>2<br>2<br>2<br>2<br>2<br>2<br>2<br>2<br>2<br>2<br>2<br>2<br>2<br>2<br>2 | Vum. |

Figure 4b: "M-Bus Network" window

- In the field "Swap Identification Num." it is possible to select the swap mode of the Identification Number. If swap isn't necessary you have to select "None"; otherwise see the section "Swap Identification" (page 32) of this document for select the swap mode.
- In the field "Variables List" it is necessary to select which type of variables definition to use. If is selected "By Type" it is necessary to fill all fields, in the section Variables, with the correct values; otherwise if "By Position" is selected you can insert the progressive number of the variable that you need (page 26 for more information).

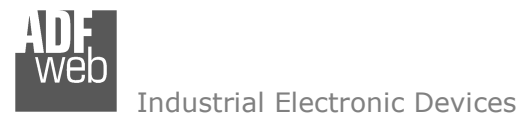

Document code: MN67082\_ENG Revision 1.002 Page 22 of 42

After that, pressing the "ADD NODE" button, a new node appears in the left side of the window. In order to modify a created node it is necessary to select the desired node, change the wrong items and then press the "MODIFY NODE" button.

Document code: MN67082\_ENG Revision 1.002 Page 23 of 42

#### SECTION VARIABLES (BY TYPE):

Selecting the desired node it is possible to add a variable. In order to create a new variable it is necessary to fill these items:

- To use the created variable the field "Enable Variable" must be checked. If you have created a variable but for the moment it is unused it is possible to uncheck the field "Enable Variable" without delete it;
- In the field "Description" it is possible to write a description of the variable (it isn't a necessary information,
- it helps the readability of the tree of network);
- The field "Type of Data" is used to select the unit of measure;
- In the field "VIF ASCII String" insert the string of VIF. It is possible to use this field only if the "Type of Data" is "VIF is in ASCII";
- In the field "Function Field" it is necessary to select the type of data;
- The field "Dimension" is used to select the dimension of the variable (8, 16, 24, 32, 32 real, 48, 64 bit, Variable Length);
- In the field "Length(Variable Len)" insert the length of the data in the case of the dimension is "Variable Length";

| SW67082         M-Bus Network         ID 1 - test         VAR - var1_1         VAR - var2_1         ID 1 - test3         WM-Bus Node - Address 0x34180610 - Wireless 1         WM-Bus Node - Address 0x34180610 - Wireless 1         WM-Bus Node - Address 0x34180610 - Wireless 1 |                                                                                                    | M-Bus Network |                                                                                                    | <u> </u>                                                                                                    |  |
|----------------------------------------------------------------------------------------------------|----------------------------------------------------------------------------------------------------|---------------|----------------------------------------------------------------------------------------------------|----------------------------------------------------------------------------------------------------|--|
| YY 0 MM 0 DD 0<br>HH 0 MM 0<br>From BCD to Integer<br>Convert in Float                                                                                                    | SW67082<br>M-Bus Network<br>ID 1 - test<br>VAR - var1_1<br>VAR - var2_1<br>ID 5 - test2<br>ID 10 - test3<br>WM-Bus Node - Address 0x34180610 - Wireless | M-Bus Network | Enable Variable<br>Description var1_1<br>Type of Data<br>VIF ASCII String<br>Function Field<br>Dimension (bit)<br>Length(Variable Len)<br>Unit<br>Modbus Register<br>Modbus Register<br>Modbus Re Scale<br>Storage Number<br>Tariff<br>VIFE<br>Time Point<br>Use five Modbus F<br>YY 0 MM<br>HH 0 MM | Energy (J) Instantaneous Value B 0 0 100 1 1 9 11 Not Selected Register 0 0 0 0 0 0 0 0 0 0 0 0 0 0 0 0 0 0 0 |  |

- In the field "Unit" if it is necessary it is possible to select the unit of that variable. The Unit is used for indicates from which device the data come;
- In the field "Modbus Register" it is necessary to insert the value of Modbus Register that contains the data of the M-Bus device. It is possible to insert from Modbus Register "1" to "60000";
- In the field "Modbus Re Scale" it is necessary to insert the value of Modbus Register that contains the value of measure scale. If the scale is not necessary, you have to insert the number "0" in this field. It is possible to insert from Modbus Register "1" to "60000";

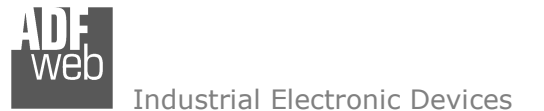

Document code: MN67082\_ENG Revision 1.002 Page 24 of 42

- In the field "Storage Number" if it is necessary it is possible to insert the value of storage counter of that variable. With this field the slave can indicate and transmit various stored counter states or historical values, in the order in which they occur;
- In the field "Tariff" if it is necessary it is possible to insert the value of the tariff of that variable. The Tariff is used for indicates from which device the data come;
- In the field "VIFE" it is possible to select a sub-type of "Type of Data";
- ✤ If the field "Use Five Modbus Register" and the "Type of Data" is "Time Point" it is possible to read the information of Year, Month, Day, Hour, Minutes on five consecutive Modbus registers without decoding the data (if not selected the values are the same of the reply of the slave device, so coded with a determinate structure). You have to insert the first Modbus Register.
- If the field "From BCD to Integer" is checked the Converter converts the BCD value of variable in Integer format. This happens only if the variable is in BCD format; if it isn't nothing changes.
- If the field "Convert in Float" is checked the Converter converts the data into Float type. Every variable occupies two consecutive Modbus Registers and the first one is the one defined in "Modbus Register". In this case the float value is multiplied by the "Modbus Re Scale" automatically.

Having completed this fields, to add the variable the button "ADD VARIABLE" must be pressed.

In order to modify a created variable it is necessary to select the desired variable, change the wrong items and then press the "MODIFY VARIABLE" button.

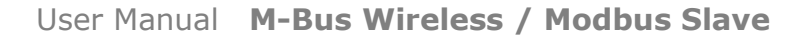

Document code: MN67082\_ENG Revision 1.002 Page 25 of 42

Industrial Electronic Devices

#### **SECTION VARIABLES (BY POSITION):**

Selecting the desired node it is possible to add a variable. In order to create a new variable it is necessary to fill these items:

- To use the created variable the field "Enable Variable" must be checked. If you have created a variable but for the moment it is unused it is possible to uncheck the field "Enable Variable" without delete it;
- In the field "Description" it is possible to write a description of the variable (it isn't a necessary information, it helps the readability of the tree of network);
- The field "Dimension" is used to select the dimension of the variable (8, 16, 24, 32, 32 real, 48, 64 bit, Variable Length);
- In the field "Length(Variable Len)" insert the length of the data in the case of the dimension is "Variable Length";
- In the field "Modbus Register" it is necessary to insert the value of Modbus Register that contains the data of the M-Bus device. It is possible to insert from Modbus Register "1" to "60000";
- In the field "Modbus Re Scale" it is necessary to insert the value of Modbus Register that contains the value of measure scale. If the scale is not necessary, you have to insert the number "0" in this field. It is possible to insert from Modbus Register "1" to "60000";

|                                                                                                    | M-Bus Network | - D ×                                                                                                    |
|----------------------------------------------------------------------------------------------------|---------------|----------------------------------------------------------------------------------------------------|
| SW67082         M-Bus Network         • ID 1 - test         VAR - var1_1         VAR - var2_1         • ID 5 - test2         • ID 10 - test3         • wM-Bus Node - Address 0x34180610 - Wireless 1 | M-Bus Network | Enable Variable   Description   Dimension (bit)   8   Length(Variable Len)   Modbus Register   100   Modbus Re Scale   1   Time Point   Use five Modbus Register   YY   0   MM   0   DD   HH   0   MM   0   Prom BCD to Integer   Convert in Float   Position   1 |
| V OK Cancel Import Netw                                                                                                    | iork          |                                                                                                    |

If the field "Use Five Modbus Register" and the "Type of Data" is "Time Point" it is possible to read the information of Year, Month, Day, Hour, Minutes on five consecutive Modbus registers without decoding the data (if not selected the values are the same of the reply of the slave device, so coded with a determinate structure (page 26 for more information)). You have to insert the first Modbus Register;

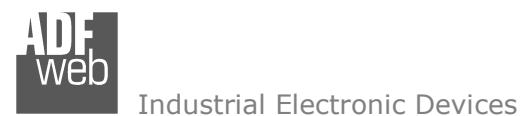

Document code: MN67082\_ENG Revision 1.002 Page 26 of 42

- If the field "From BCD to Integer" is checked the Converter converts the BCD value of variable in Integer format. This happens only
  if the variable is in BCD format; if it isn't nothing changes;
- ✓ If the field "SWAP" is checked the byte of data of that variable are swapped. Example: from 0x01020304 to 0x04030201;
- In the field "Position" insert the number of the variable that you want on Modbus.

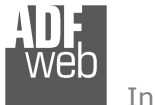

Document code: MN67082\_ENG Revision 1.002 Page 27 of 42

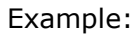

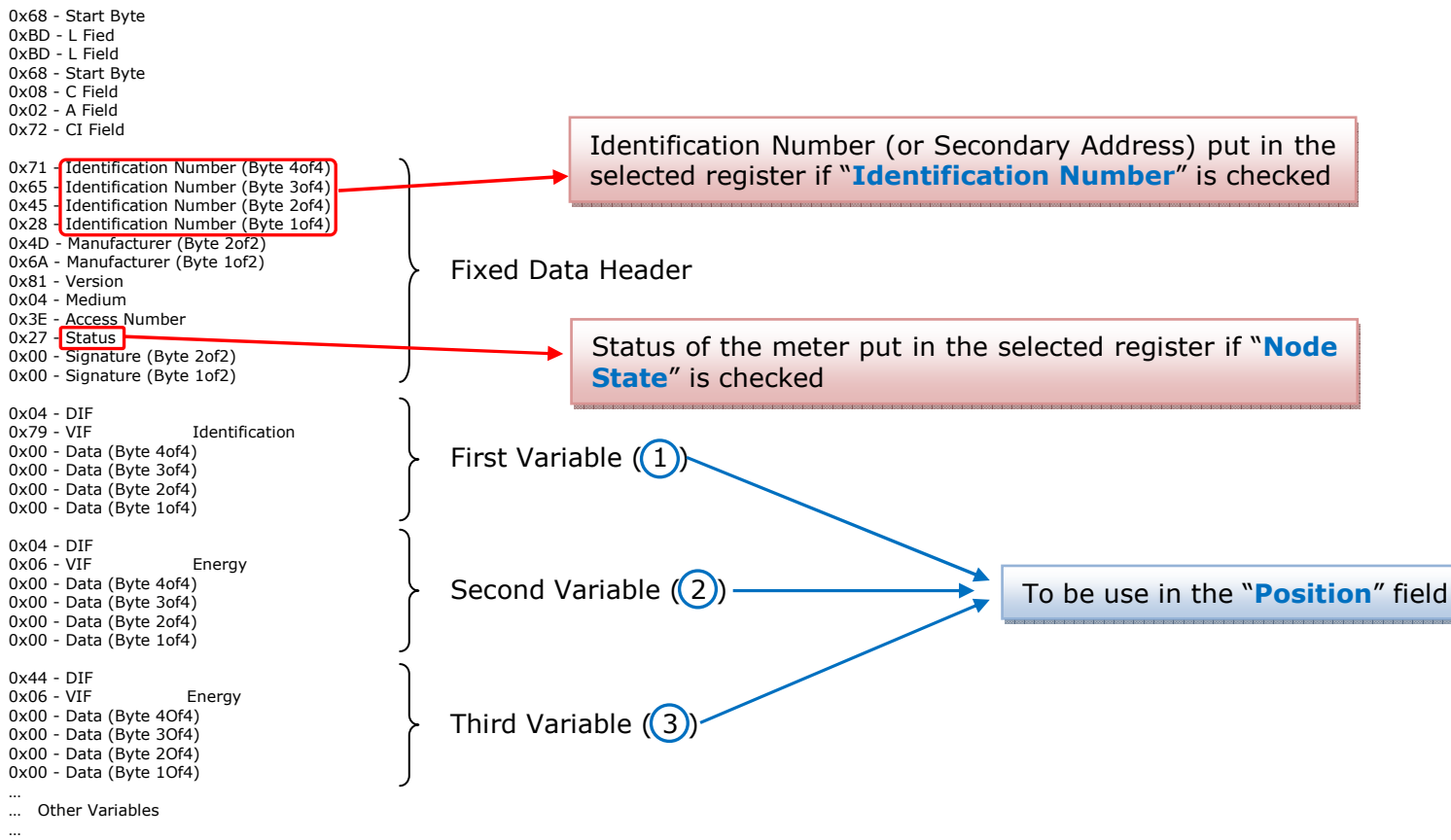

0x55 - Check Sum 0x16 - Stop Byte

Document code: MN67082\_ENG Revision 1.002 Page 28 of 42

#### COPY, PASTE AND DELETE ITEMS:

By pressing the right button of the mouse over an item (Variable or Node) it is possible to Copy, Paste and Delete.

It is possible to Copy a variable from a Node and copy it to another Node, or copy a Variable from a project and paste in another one.

It is also possible to copy an entire Node with all its Variables.

<u>Note:</u>

By pressing the **"Import Network**" button is

possible to import the file generated by the Analyzer HD67031.

|                                                                                                    |                                                                                | M-Bus Network |                                                                    | - 🗆 🗙                   |
|----------------------------------------------------------------------------------------------------|--------------------------------------------------------------------------------|---------------|--------------------------------------------------------------------|-------------------------|
| SW67082<br>M-Bus Network<br>ID 1 - test<br>VAR - var1<br>D 5 - test2<br>ID 10 - test3<br>WM-Bus Node | 2<br>Copy Variable<br>Paste Variable<br>Copy Node<br>Paste Node<br>Delete Item |               | Second Stress of Converting From BCD to Convert in Fill MODIFY VAR | ble r1_1 g [ Energy (J) |
| 💉 ок                                                                                                 | Cancel 📂 Import Netwo                                                          | ırk           |                                                                    |                         |

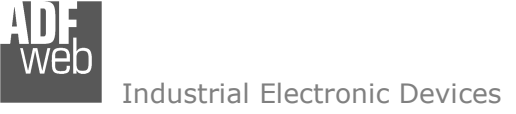

Possible choices for the fields used to create a variable:

#### Type of Data:

[\_Energy (Wh) Energy (J) Volume (m<sup>3</sup>) | Mass (Kg) l On Time Operating Time | Power (W) | Power (J/h) Volume Flow  $(m^3/h)$ Volume Flow Ext.  $(m^3/min)$ Volume Flow Ext.  $(m^3/s)$ Mass Flow (Kg/h) Flow Temperature (°C) Return Temperature (°C) Temperature Difference (K) External Temperature (°C) \_Pressure (bar) \_Averaging Duration Actuality Duration | Type of data in VIFE I Time Point | VIF is in ASCII Unit for H.C.A. | Fabrication No | (Enhaced) Identification | Bus Address

## User Manual M-Bus Wireless / Modbus Slave

Document code: MN67082\_ENG Revision 1.002 Page 29 of 42

## **Function Field:**

\_Instantaneous Value \_Minimum Value \_Maximum Value \_Value During Error State

#### Dimension (bit):

|\_8 |\_16 |\_24 |\_32 |\_32 real |\_48 |\_64 |\_Variable Length

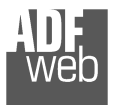

## VIFE:

Document code: MN67082\_ENG Revision 1.002 Page 30 of 42

| /IFE:                                            |                                                   |
|--------------------------------------------------|---------------------------------------------------|
| _ Not Selected                                   | <pre>_ Period of tariff months(s)</pre>           |
| Credit of the nominal local legal currency units | <pre>_ Period of tariff year(s)</pre>             |
| Debit of the nominal local legal currency units  | _ dimensionless/ no VIF                           |
| _ Access Number (transmission count)             | _ Volts                                           |
| _ Medium (as in fixed header)                    | _ Ampere                                          |
| _ Manufacturer (as in fixed header)              | _ Reset counter                                   |
| Parameter set identification                     | _ Comulation counter                              |
| _ Model/Version                                  | _ Control signal                                  |
| _ Hardware Version #                             | _ Day of week                                     |
| _ Firmware Version #                             | _ Week number                                     |
| _ Software Version #                             | _ Time point of day change                        |
| _ Customer Location                              | _ State of parameter activation                   |
| _ Customer                                       | Special supplier information                      |
| _ Access Code User                               | _ Duration since last comulation [hour(s)year(s)] |
| _ Access Code Operator                           | [_ Operation time battery [hour(s)year(s)]        |
| _ Access Code System Operator                    | _ Date and time of battery change                 |
| _ Access Code Developer                          | _ Energy MWh                                      |
| Password                                         | Energy GJ                                         |
| _ Error flags (binary)                           | _ Volume                                          |
| _ Error mask                                     | _ Mass                                            |
| _ Digital Output (binary)                        | _ Volume 0,1 feet^3                               |
| _ Digital Input (binary)                         | <pre>Volume 0,1 american gallon</pre>             |
| _ Baudrate [Baud]                                | _ Volume 1 american gallon                        |
| _ response delay time [bittimes]                 | Volume flow 0,001 american gallon/min             |
| _ Retry                                          | _ Volume flow 1 american gallon/min               |
| _ First storage # for cyclic storage             | Volume flow 1 american gallon/h                   |
| Last storage # for cyclic storage                | _ Power MW                                        |
| _ Size of storage block                          | _ Power GJ/h                                      |
| _Storage interval [sec(s)day(s)]                 | _ Flow Temperature                                |
| _ Storage interval month(s)                      | _ Return Temperature                              |
| _ Storage interval year(s)                       | _ Temperature Difference                          |
| Duration since last readout[sec(s)day(s)]        | _ External Temperature                            |
| Start (date/time) of tariff                      | _ Cold/Warm Temperature Limit °F                  |
| Duration of tariff (nn=0111:min to day)          | _ Cold/Worm Temperature Limit °C                  |
| Period of tariff [sec(s) to day(s)]              | _ Cumul. count max power                          |
|                                                  |                                                   |

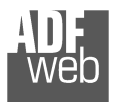

## User Manual M-Bus Wireless / Modbus Slave

Document code: MN67082\_ENG Revision 1.002 Page 31 of 42

| _ per second                                                      | <pre> _ Duration of limit exceed</pre>                         |
|-------------------------------------------------------------------|----------------------------------------------------------------|
| _ per minute                                                      | _ Duration of first/last                                       |
| _ per hour                                                        | <pre> _ Date(/time) of first/last begin/end</pre>              |
| _ per day                                                         | _ Multiplicative currection factor                             |
| _ per week                                                        | _Additive correction constant * unit of VIF (offset)           |
| _ per month                                                       | _ Moltiplicative correction factor: 10^3                       |
| _ per year                                                        | _ future value                                                 |
| _ per revolution/measurement                                      | _ next VIFE's and data of this block are manufacturer specific |
| increment per input pulse on input channel                        | _ None                                                         |
| increment per output pulse on output channel                      | _ Too many DIFE's                                              |
| _ per liter                                                       | _ Storage number not implemented                               |
| _ per m^3                                                         | _ Unit number not implemented                                  |
| _ per kg                                                          | _ Tariff number not implemented                                |
| _ per K (Kelvin)                                                  | _ Function not implemented                                     |
| _ per kWh                                                         | _ Data class not implemented                                   |
| _ per GJ                                                          | Data size not implemented                                      |
| _per kW                                                           | _ Too many VIFE's                                              |
| _ per (K*l)(Kelvin*liter)                                         | _ Illegal VIF-Group                                            |
| _ per V (Volt)                                                    | _ Illegal VIF-Exponent                                         |
| _ per A (Ampere)                                                  | VIF/DIF mismatch                                               |
| _ multiplied by sek                                               | <pre>_ Unimplemented action</pre>                              |
| _ multiplied by sek/V                                             | _ No data available (undefined value)                          |
| _ multiplied by sek/A                                             | _ Data overflow                                                |
| _ start date(/time) of                                            | _ Data underflow                                               |
| VIF contains uncorrected unit instead of corrected unit           | _ Data error                                                   |
| Accumulation only if positive contributions                       | <pre>_ Premature end of record</pre>                           |
| Accumulation of abs value only if negative contributions          |                                                                |
| _ upper/lower limit value                                         |                                                                |
| _ # of exceeds of lower/upper limit                               |                                                                |
| _ Date(/time) of begin/end of first/last lower/upper limit exceed |                                                                |

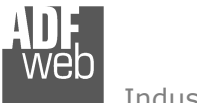

User Manual M-Bus Wireless / Modbus Slave

Document code: MN67082\_ENG Revision 1.002 Page 32 of 42

## Swap Identification:

This field is used for select the Swap mode of Identification Number.

At the moment there are these possibilities:

- None;
- + Type 1.

Examples:

- Identification Number (Secondary Address): 12345678; Address Register 1000; Convert BCD in Integer Identification Num. not checked.

| None         | Type 1       |
|--------------|--------------|
| 1000: 0x1234 | 1000: 0x5678 |
| 1001: 0x5678 | 1001: 0x1234 |

- Identification Number (Secondary Address): 12345678; Address Register 1000; Convert BCD in Integer Identification Num. checked.

| None         | Type 1       |
|--------------|--------------|
| 1000: 0x00BC | 1000: 0x614E |
| 1001: 0x614E | 1001: 0x00BC |

Document code: MN67082\_ENG Revision 1.002 Page 33 of 42

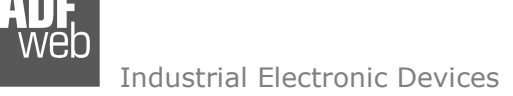

## To know the meaning of value read in the "Modbus Re Scale" field, you must follow this table (x = Value read in Modbus Re Scale):

| 1       | <b>D 1</b> 11          |                       |            | <b>_</b>                   |
|---------|------------------------|-----------------------|------------|----------------------------|
|         | Description            | Range Coding          |            | Range                      |
|         | Energy                 | 10 <sup>(x - 3)</sup> | Wh         | 0.001 Wh to 10000 Wh       |
|         | Energy                 | 10 <sup>(x)</sup>     | J          | 0.001 kJ to 10000 kJ       |
|         | Volume                 | 10 <sup>(x - 6)</sup> | m³         | 0.001   to 10000           |
|         | Mass                   | 10 <sup>(x - 3)</sup> | kg         | 0.001 kg to 10000 kg       |
|         |                        | x = 0                 | Seconds    |                            |
|         | On Time                | x = 1                 | Minutes    |                            |
| On Time |                        | x = 2                 | Hours      |                            |
|         |                        | x = 3                 | Days       |                            |
|         | Operating Time         | coded li              | ke On Time |                            |
|         | Power                  | 10 <sup>(x - 3)</sup> | W          | 0.001 W to 10000 W         |
|         | Power                  | 10 <sup>(x)</sup>     | J/h        | 0.001 kJ/h to 10000 kJ/h   |
|         | Volume Flow            | 10 <sup>(x - 6)</sup> | m³/h       | 0.001 l/h to 10000 l/h     |
|         | Volume Flow Ext.       | 10 <sup>(x - 7)</sup> | m³/min     | 0.0001 l/min to 1000 l/min |
|         | Volume Flow Ext.       | 10 <sup>(x - 9)</sup> | m³/s       | 0.001 ml/s to 10000 ml/s   |
|         | Mass Flow              | 10 <sup>(x - 3)</sup> | kg/h       | 0.001 kg/h to 10000 kg/h   |
|         | Flow Temperature       | 10 <sup>(x - 3)</sup> | °C         | 0.001 °C to 1 °C           |
|         | Return Temperature     | 10 <sup>(x - 3)</sup> | °C         | 0.001 °C to 1 °C           |
|         | Temperature Difference | 10 <sup>(x - 3)</sup> | К          | 1 mK to 1000 mK            |
|         | External Temperature   | 10 <sup>(x - 3)</sup> | °C         | 0.001 °C to 1 °C           |
|         | Pressure               | 10 <sup>(x - 3)</sup> | bar        | 1 mbar to 1000 mbar        |
|         | Averaging Duration     | coded li              | ke On Time |                            |
|         | Actuality Duration     | coded like On Time    |            |                            |
|         | Time Point             | x = 0                 | Date       | Data type G                |
|         |                        | x = 1                 | Time&Date  | Data type F                |
|         | Unit for H.C.A.        |                       |            | dimensionless              |

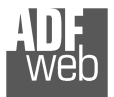

## Data type F:

| 27              | 2 <sup>6</sup>  | 2 <sup>5</sup>  | 2 <sup>4</sup>  | 2 <sup>3</sup>  | 2 <sup>2</sup>  | 2 <sup>1</sup>  | 2 <sup>0</sup>  |
|-----------------|-----------------|-----------------|-----------------|-----------------|-----------------|-----------------|-----------------|
| 2 <sup>15</sup> | 2 <sup>14</sup> | 2 <sup>13</sup> | 2 <sup>12</sup> | 2 <sup>11</sup> | 21 <sup>0</sup> | 2 <sup>9</sup>  | 2 <sup>8</sup>  |
| 2 <sup>23</sup> | 2 <sup>22</sup> | 2 <sup>21</sup> | 22 <sup>0</sup> | 2 <sup>19</sup> | 2 <sup>18</sup> | 2 <sup>17</sup> | 2 <sup>16</sup> |
| 2 <sup>31</sup> | 2 <sup>30</sup> | 2 <sup>29</sup> | 2 <sup>28</sup> | 2 <sup>27</sup> | 2 <sup>26</sup> | 2 <sup>25</sup> | 2 <sup>24</sup> |

Min (0 ... 59);

Hour (0 ... 23); Day (1 ... 31); Month (1 ... 12); Year (0 ... 99); Time Invalid (0=Valid, 1=Invalid); Summer Time (0=Standard Time, 1=Summer Time); Reserved (0).

Data type G:

| 2 <sup>7</sup>  | 2 <sup>6</sup>  | 2 <sup>5</sup>  | 2 <sup>4</sup>  | 2 <sup>3</sup>  | 2 <sup>2</sup>  | 2 <sup>1</sup> | 2 <sup>0</sup> |
|-----------------|-----------------|-----------------|-----------------|-----------------|-----------------|----------------|----------------|
| 2 <sup>15</sup> | 2 <sup>14</sup> | 2 <sup>13</sup> | 2 <sup>12</sup> | 2 <sup>11</sup> | 21 <sup>0</sup> | 2 <sup>9</sup> | 2 <sup>8</sup> |

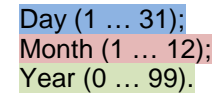

For example, if you have defined:

- Type of Data= Energy (J);
- Function Field=Instantaneous Value;
- Dimension= 32 bit;
- Modbus Register=150 (Register 151 declared implicitly because the dimension is 32 bit);
- Modbus Re Scale=152.

After the request, in Modbus register 150 you read 0x0004, in 151 you read 0x5678 and in register 152 is write 0x0006. The value obtained is:  $284280 \times 10^{(6)}$  J.

## User Manual M-Bus Wireless / Modbus Slave

Document code: MN67082\_ENG Revision 1.002 Page 34 of 42

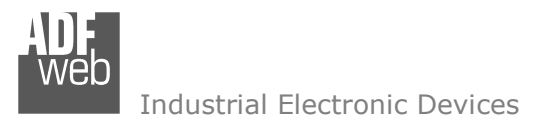

Document code: MN67082\_ENG Revision 1.002 Page 35 of 42

#### MANUFACTURER SPECIFIC DATA

Using this function is possible to save into Modbus registers the part of M-Bus frame that is coded like Manufacturer Specific Data. Usually these data are at the end of the frame and after a DIF byte with the value 0x0F of 0x1F.

Here an example of the frame and the mentioned data (hexadecimal):

68 20 20 68 08 01 72 78 56 34 12 86 04 05 00 08 00 00 00 0C 78 78 56 34 12 0F 11 22 33 44 55 66 77 88 99 AA 74 16

If you want to save all ten bytes from Modbus register 200 you have to compile the fields "Manufacturer Specific Data", "Length (MSD) [1 – 241]" and Offset (MSD) [0 - 240] in this way: Manufacturer Specific Data: 200 | Length: 10 | Offset: 0. On Modbus you will have this result: reg.200=1122h, reg.201=3344h, reg.202=5566h, reg.203=7788h, reg.204=99AAh

If you want to save only the byte 33 and 44 in the Modbus register 200 you have to compile the fields "Manufacturer Specific Data", "Length (MSD) [1 – 241]" and Offset (MSD) [0 - 240] in this way: Manufacturer Specific Data: 200 | Length: 2 | Offset: 2. On Modbus you will have this result: reg.200=3344h

If you want to save only the byte 66 in the Modbus register 200 you have to compile the fields "Manufacturer Specific Data", "Length (MSD) [1 – 241]" and Offset (MSD) [0 - 240] in this way: Manufacturer Specific Data: 200 | Length: 1 | Offset: 5. On Modbus you will have this result: reg.200=6600h

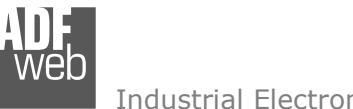

Document code: MN67082\_ENG Revision 1.002 Page 36 of 42

Industrial Electronic Devices

#### **UPDATE DEVICE:**

By pressing the "Update Device" button, it is possible to load the created Configuration into the device; and also the Firmware, if necessary.

If you don't know the actual IP address of the device you have to use this procedure:

- Turn off the Device;
- Put Dip2 of 'Dip-Switch A' at ON position;
- Turn on the device
- Connect the Ethernet cable;
- Insert the IP "192.168.2.205";
- Press the "Ping" button, "Device Found!" must appear";
- Press the "Next" button;
- Select which operations you want to do;
- Press the "Execute update firmware" button to start the upload;
- When all the operations are "OK" turn off the Device;
- Put Dip2 of 'Dip-Switch A' at OFF position;
- Turn on the device.

At this point the configuration/firmware on the device is correctly updated.

|                                   | SW67082 Ethernet Update (Non risponde)                    |            |  |  |
|-----------------------------------|-----------------------------------------------------------|------------|--|--|
|                                   | INIT : Waiting<br>FIRMWARE : Waiting<br>PROJECT : Waiting | Ver. 1.003 |  |  |
| Figure 5: "Update device" windows |                                                           |            |  |  |

|                                                | Update Firmware from Etherner (UDP)                                      | × |  |  |  |  |  |
|------------------------------------------------|--------------------------------------------------------------------------|---|--|--|--|--|--|
|                                                | SW67082<br>Update Firmware from Etherner (UDP)                           |   |  |  |  |  |  |
| Insert the IP Address of HD67082               |                                                                          |   |  |  |  |  |  |
|                                                | Check the Connection the device                                          |   |  |  |  |  |  |
|                                                | Cancel Next                                                              |   |  |  |  |  |  |
| Update Firmware from Etherner (UDP)            |                                                                          |   |  |  |  |  |  |
| SW67082<br>Update Firmware from Etherner (UDP) |                                                                          |   |  |  |  |  |  |
|                                                | Update Device Options                                                    |   |  |  |  |  |  |
|                                                | ✓ Firmware                                                               |   |  |  |  |  |  |
|                                                | <ul> <li>✓ Read Firmware when finish</li> <li>✓ Configuration</li> </ul> |   |  |  |  |  |  |
| Read Configuration when finish                 |                                                                          |   |  |  |  |  |  |
|                                                | Execute update firmware                                                  |   |  |  |  |  |  |

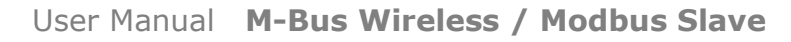

Document code: MN67082\_ENG Revision 1.002 Page 37 of 42

Industrial Electronic Devices

If you know the actual IP address of the device you have to use this procedure:

- Turn on the Device with the Ethernet cable inserted;
- Insert the actual IP of the Converter;
- Press the "Ping" button, must appear "Device Found!";
- Press the "Next" button;
- Select which operations you want to do;
- Press the "Execute update firmware" button to start the upload;
- ✤ When all the operations are "OK" the device automatically goes at Normal Mode.

At this point the configuration/firmware on the device is correctly updated.

## / <u>Note:</u>

When you install a new version of the software, if it is the first time it is better you do the update of the Firmware in the HD67082 device.

## Note:

When you receive the device, for the first time, you also have to update the Firmware in the HD67082 device.

#### Warning:

If Fig. 6 appears when you try to do the Update try these points before seeking assistance:

- Try to repeat the operations for the updating;
- Try with another PC;
- Try to restart the PC;
- If you are using the program inside a Virtual Machine, try to use in the main Operating System;
- If you are using Windows Seven or Vista or 8, make sure that you have the administrator privileges;
- Take attention at Firewall lock;
- Check the LAN settings.

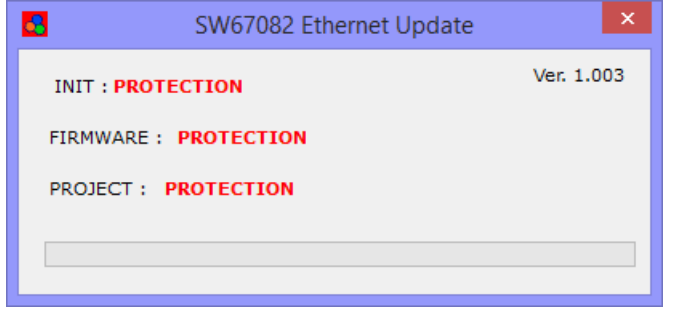

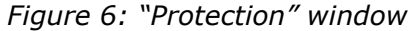

In the case of HD67082 you have to use the software "SW67082": <u>www.adfweb.com\download\filefold\SW67082.zip</u>.

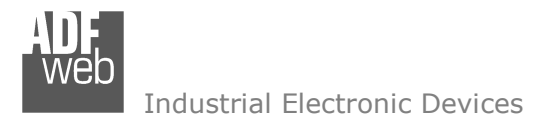

Document code: MN67082\_ENG Revision 1.002 Page 38 of 42

#### **MECHANICAL DIMENSIONS:**

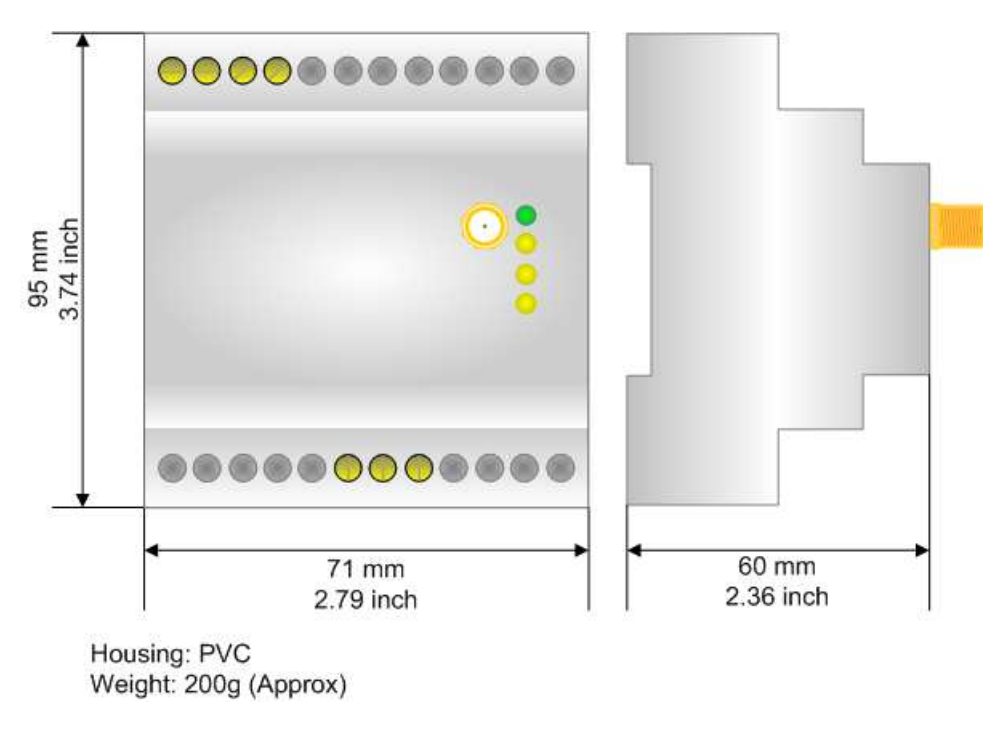

Figure 7: Mechanical dimensions scheme for HD67082-B2-xxxMHz-xxx

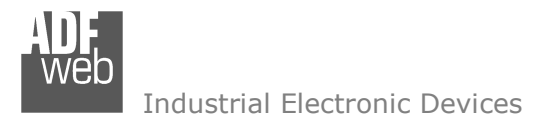

Document code: MN67082\_ENG Revision 1.002 Page 39 of 42

### **ORDERING INFORMATIONS:**

The ordering part number is formed by a valid combination of the following:

| <u>HD67082</u> – <u>B</u> <u>2</u> – | $x \times x \times MHz - x \times x$                                                                                                    |
|--------------------------------------|----------------------------------------------------------------------------------------------------|
|                                      | Available M-Bus ports         0: only M-Bus Wireless port         20: M-Bus Wireless port + M-Bus port (up to 20 standard M-Bus slaves (1.5mA consumption))         40: M-Bus Wireless port + M-Bus port (up to 40 standard M-Bus slaves (1.5mA consumption))         80: M-Bus Wireless port + M-Bus port (up to 80 standard M-Bus slaves (1.5mA consumption))         160: M-Bus Wireless port + M-Bus port (up to 160 standard M-Bus slaves (1.5mA consumption))         250: M-Bus Wireless port + M-Bus port (up to 250 standard M-Bus slaves (1.5mA consumption))         250: M-Bus Wireless port + M-Bus port (up to 250 standard M-Bus slaves (1.5mA consumption))         250: M-Bus Wireless port + M-Bus port (up to 250 standard M-Bus slaves (1.5mA consumption))         260: M-Bus Wireless communication @ 169 MHz         169MHz: M-Bus Wireless communication @ 169 MHz         868MHz: M-Bus Wireless communication @ 868 MHz |
|                                      | Connectors Type     2: Fixed Screw Terminal     Enclosure Type     B: Modulbox 4M, 35mm DIN Rail mounting                                                                                                    |
|                                      |                                                                                                    |

| Order Code: | HD67082-B2-169MHz-0  | - | M-Bus Wireless / Modbus Slave – Converter (only M-Bus Wireless Port)         |
|-------------|----------------------|---|------------------------------------------------------------------------------|
| Order Code: | HD67082-B2-868MHz-0  | - | M-Bus Wireless / Modbus Slave - Converter (only M-Bus Wireless Port)         |
| Order Code: | HD67082-B2-169MHz-20 | - | M-Bus Wireless / Modbus Slave – Converter (M-Bus Wireless Port + M-Bus Port) |
| Order Code: | HD67082-B2-868MHz-20 | - | M-Bus Wireless / Modbus Slave – Converter (M-Bus Wireless Port + M-Bus Port) |
| Order Code: | HD67082-B2-169MHz-40 | - | M-Bus Wireless / Modbus Slave – Converter (M-Bus Wireless Port + M-Bus Port) |
| Order Code: | HD67082-B2-868MHz-40 | - | M-Bus Wireless / Modbus Slave – Converter (M-Bus Wireless Port + M-Bus Port) |
| Order Code: | HD67082-B2-169MHz-80 | - | M-Bus Wireless / Modbus Slave – Converter (M-Bus Wireless Port + M-Bus Port) |
| Order Code: | HD67082-B2-868MHz-80 | - | M-Bus Wireless / Modbus Slave – Converter (M-Bus Wireless Port + M-Bus Port) |
|             |                      |   |                                                                              |

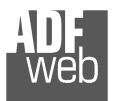

User Manual M-Bus Wireless / Modbus Slave

Document code: MN67082\_ENG Revision 1.002 Page 40 of 42

- Order Code:
   HD67082-B2-169MHz-160

   Order Code:
   HD67082-B2-868MHz-160

   Order Code:
   HD67082-B2-169MHz-250

   Order Code:
   HD67082-B2-868MHz-250
- M-Bus Wireless / Modbus Slave Converter (M-Bus Wireless Port + M-Bus Port)
- M-Bus Wireless / Modbus Slave Converter (M-Bus Wireless Port + M-Bus Port)
- M-Bus Wireless / Modbus Slave Converter (M-Bus Wireless Port + M-Bus Port)
- M-Bus Wireless / Modbus Slave Converter (M-Bus Wireless Port + M-Bus Port)

#### ACCESSORIES:

| Order Code: | APW020 | - | Power Supply for M-Bus Master device that supports up to 20 Slaves  |
|-------------|--------|---|---------------------------------------------------------------------|
| Order Code: | APW040 | - | Power Supply for M-Bus Master device that supports up to 40 Slaves  |
| Order Code: | APW080 | - | Power Supply for M-Bus Master device that supports up to 80 Slaves  |
| Order Code: | APW160 | - | Power Supply for M-Bus Master device that supports up to 160 Slaves |
| Order Code: | APW250 | - | Power Supply for M-Bus Master device that supports up to 250 Slaves |

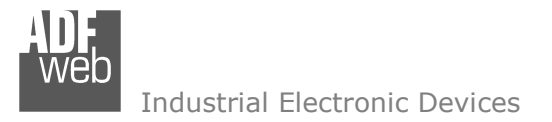

Document code: MN67082\_ENG Revision 1.002 Page 41 of 42

#### **DISCLAIMER:**

All technical content within this document can be modified without notice. The content of the document is a under continual renewal. For losses due to fire, earthquake, third party access or other accidents, or intentional or accidental abuse, misuse, or use under abnormal conditions repairs are charged to the user. ADFweb.com S.r.I. will not be liable for accidental loss of use or inability to use this product, such as loss of business income. ADFweb.com S.r.I. shall not be liable for consequences of improper use.

#### **OTHER REGULATIONS AND STANDARDS:**

#### WEEE INFORMATION

Disposal of old electrical and electronic equipment (as in the European Union and other European countries with separate collection systems).

This symbol on the product or on its packaging indicates that this product may not be treated as household rubbish. Instead, it should be taken to an applicable collection point for the recycling of electrical and electronic equipment. If the product is disposed correctly, you will help prevent potential negative environmental factors and impact of human health, which could otherwise be caused by inappropriate disposal. The recycling of materials will help to conserve natural resources. For more information about recycling this product, please contact your local city office, your household waste disposal service or the shop where you purchased the product.

#### **RESTRICTION OF HAZARDOUS SUBSTANCES DIRECTIVE**

The device respects the 2002/95/EC Directive on the restriction of the use of certain hazardous substances in electrical and electronic equipment (commonly referred to as Restriction of Hazardous Substances Directive or RoHS).

#### **CE** MARKING

**C** The product conforms with the essential requirements of the applicable EC directives.

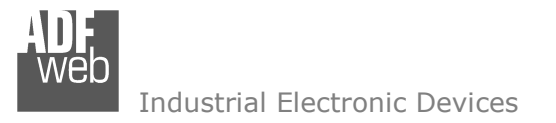

Document code: MN67082\_ENG Revision 1.002 Page 42 of 42

#### WARRANTIES AND TECHNICAL SUPPORT:

For fast and easy technical support for your ADFweb.com SRL products, consult our internet support at <u>www.adfweb.com</u>. Otherwise contact us at the address support@adfweb.com

#### **RETURN POLICY:**

If while using your product you have any problem and you wish to exchange or repair it, please do the following:

- Obtain a Product Return Number (PRN) from our internet support at <u>www.adfweb.com</u>. Together with the request, you need to provide detailed information about the problem.
- Send the product to the address provided with the PRN, having prepaid the shipping costs (shipment costs billed to us will not be accepted).

If the product is within the warranty of twelve months, it will be repaired or exchanged and returned within three weeks. If the product is no longer under warranty, you will receive a repair estimate.

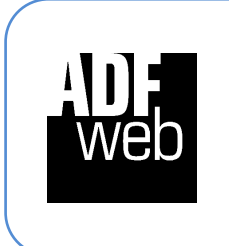

ADFweb.com S.r.I. Via Strada Nuova, 17 IT-31010 Mareno di Piave TREVISO (Italy) Phone +39.0438.30.91.31 Fax +39.0438.49.20.99 www.adfweb.com

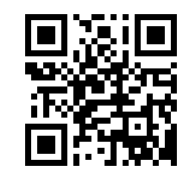